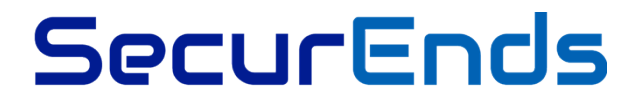

SecurEnds OIDC Configuration Guide

# Contents

| Supported Features                          | 3 |
|---------------------------------------------|---|
| Requirements                                | 3 |
| OIDC Configuration Steps                    | 3 |
| Add SecurEnds Application in Okta dashboard | 3 |
| Assign users                                | 7 |
| Test Single Sign-On                         | 8 |
| Notes                                       | 8 |
| Troubleshooting and Tips                    | 8 |

## **Supported Features**

SecurEnds application supports the following OIDC feature.

• Service Provider (SP)-Initiated Authentication (SSO) Flow

## **Requirements**

Once you have chosen SecurEnds for your Identity Governance needs, please reach out to the SecurEnds team at support@securends.com to get an instance enabled for you.

# **OIDC Configuration Steps**

#### Add SecurEnds Application in Okta dashboard

1) Click on "Applications" link in Okta admin dashboard.

| okta             | Get Started |                  |          | Applications                       |                    |     |  | Upgrade | My Apps 🔿  |
|------------------|-------------|------------------|----------|------------------------------------|--------------------|-----|--|---------|------------|
| III Applie       | cations     |                  |          |                                    |                    |     |  |         | 🕢 Help     |
| 💐 Add App        | lication 🐺  | Assign Applicati | ons Mor  | 'e <b>v</b>                        |                    |     |  |         |            |
| QSearch          |             |                  |          |                                    |                    |     |  |         |            |
| STATUS<br>ACTIVE |             | 2                | rEnds Cl | ecurends Org<br>lent ID: 0oa53s8   | uvygeTfsA9         | 357 |  |         | <b>○</b> - |
| INACTIVE         |             | 2<br>BSecur      | -Ends CI | curends_OIN_C<br>lent ID: 0oa5ftbl | OKTA<br>(2z2PqOCqC | 357 |  |         | ¢ -        |
|                  |             |                  |          |                                    |                    |     |  |         |            |
|                  |             |                  |          |                                    |                    |     |  |         |            |
|                  |             |                  |          |                                    |                    |     |  |         |            |
|                  |             |                  |          |                                    |                    |     |  |         |            |
|                  |             |                  |          |                                    |                    |     |  |         |            |

| okta Get Started | Bashboard Directory Applications Security Workflow Reports Settings Upgrade | My Apps 🔸  |
|------------------|-----------------------------------------------------------------------------|------------|
| E Applications   |                                                                             | 8 Help     |
| Add Application  | Assign Applications More 💌                                                  |            |
| QSearch          |                                                                             |            |
| STATUS           | aSecurEnds Securends Org<br>Client ID: 00a53s8uvygeTfsA9357                 | ¢ •        |
| INACTIVE         | 2 3 Securends_OIN_OKTA Client ID: 00a5ftbk2z2PqOCqC357                      | <b>Ö</b> - |
|                  |                                                                             |            |
|                  |                                                                             |            |
|                  |                                                                             |            |
|                  |                                                                             |            |
|                  |                                                                             |            |

### 2) Click on "Add Application" button in Okta "Applications" screen

| Add Application        |      |                         |                         | Create New App          |
|------------------------|------|-------------------------|-------------------------|-------------------------|
| EGORIES                |      | O Search                |                         |                         |
| tured                  |      |                         |                         |                         |
| Management             | 6    | Featured Integrations   |                         | See all                 |
| IS                     | 5992 |                         |                         |                         |
| s for Good             | 12   | Active Directory        | ATLASSIAN               | DocuSign                |
| B                      | з    | Active Directory        | Atlassian Cloud         | DocuSign                |
| ctories and HR Systems | 12   | Provisioning            | SAML, SWA, Provisioning | SAML, SWA, Provisioning |
| urity Applications     | 631  |                         |                         |                         |
| a Applications         | 11   |                         |                         |                         |
| a Test Applications    | 13   |                         |                         |                         |
| 4                      | 20   | 💝 Dropbox Business      | <b>G</b> Suite          | Office 365              |
|                        |      | Dropbox Business        | G Suite                 | Microsoft Office 365    |
|                        |      | SAML, SWA, Provisioning | SAML, SWA, Provisioning | SAML, SWA, Provisioning |
|                        |      | Fastest Growing         |                         | See all                 |
|                        |      | aws                     | A ATLASSIAN             | box                     |
|                        |      | Amazon Web Services     | Atlassian Cloud         | Box                     |
|                        |      | SAML, SWA, Provisioning | SAML, SWA, Provisioning | SAML, SWA, Provisioning |

| <br>Classic UI V O Search or | ople, apps | N. Mirvela                   | CGI-dev-577759 Hele and Support Sion out |  |
|------------------------------|------------|------------------------------|------------------------------------------|--|
| okta Get Started             |            |                              | ittings Upgrode My Apps 🕣                |  |
|                              |            |                              |                                          |  |
| Add Application              |            |                              | Create New App                           |  |
| CATEGORIES                   |            |                              |                                          |  |
| Featured                     |            | Q Securend                   | 8                                        |  |
| API Management               | 1          | INTEGRATIONS                 |                                          |  |
| Apps<br>Apps for Good        | 1293       | SecureW2                     | SAML                                     |  |
| CASB                         | 2          | Avid Secure                  | SAML                                     |  |
| Directories and HR Systems   | 10         | Pulse Secure (RADIUS)        |                                          |  |
| Security Applications        | 234        | Luminate Secure Access Cloud | SAML                                     |  |
| Okta Applications            | 6          | Area 1 Security              | SAML                                     |  |
| Okta Test Applications       | 7          | Securends                    |                                          |  |
| VPN                          | 14         | See All Results              |                                          |  |
| Private Apps                 |            |                              |                                          |  |
|                              |            | CATEGORIES                   |                                          |  |
|                              |            | Secure Email Gateway         |                                          |  |
|                              |            | Secure Web Gateways          |                                          |  |
|                              |            | Security Applications        |                                          |  |
|                              |            | IoT Security Services        |                                          |  |
|                              |            | Security Awareness Training  |                                          |  |
|                              |            | AWS Account Atlassian Cloud  | Box                                      |  |

3) Search for "SecurEnds" application and select SecurEnds app from results shown

4) Click on "Add" button in "Add Application" screen.

| okta Get Started Dasht    | ooard Directory Applications                                                                      |                                                                             |                                                       | ngs Upgrade                                             | My Apps 🔿                                                |  |  |
|---------------------------|---------------------------------------------------------------------------------------------------|-----------------------------------------------------------------------------|-------------------------------------------------------|---------------------------------------------------------|----------------------------------------------------------|--|--|
| ← Back to Add Application |                                                                                                   |                                                                             |                                                       |                                                         |                                                          |  |  |
|                           | Securends                                                                                         |                                                                             |                                                       |                                                         |                                                          |  |  |
| 3)SecurEnds               | Overview                                                                                          |                                                                             |                                                       |                                                         |                                                          |  |  |
|                           | Enables SecurEnds customers to<br>an identity management and sec<br>access and manage access cont | log into the SecurEnd<br>urity compliance solut<br>rol for users within the | d application using<br>tion that allows bu<br>system. | g Okta as a single sign-or<br>usinesses to automate int | n provider. SecurEnds is<br>ternal audits for credential |  |  |
| Add                       | Capabilities                                                                                      |                                                                             |                                                       |                                                         |                                                          |  |  |
| Private Apps              | Access                                                                                            |                                                                             | Provision                                             | ing                                                     |                                                          |  |  |
|                           |                                                                                                   |                                                                             |                                                       |                                                         |                                                          |  |  |
| 2020-06-02119.40.42+0000  | ✓ OIDC                                                                                            |                                                                             |                                                       |                                                         |                                                          |  |  |
|                           |                                                                                                   |                                                                             |                                                       |                                                         |                                                          |  |  |
|                           |                                                                                                   |                                                                             |                                                       |                                                         |                                                          |  |  |
|                           |                                                                                                   |                                                                             |                                                       |                                                         |                                                          |  |  |
|                           |                                                                                                   |                                                                             |                                                       |                                                         |                                                          |  |  |
|                           |                                                                                                   |                                                                             |                                                       |                                                         |                                                          |  |  |
|                           |                                                                                                   |                                                                             |                                                       | ute Mastering                                           |                                                          |  |  |
|                           |                                                                                                   |                                                                             |                                                       |                                                         |                                                          |  |  |

| okta      | 3<br>Get Started |        |                                     | Applications                          |                            |                      |                 |          | Upgrade                                            | e                                                                                                    | My Apps 🔿 |  |  |
|-----------|------------------|--------|-------------------------------------|---------------------------------------|----------------------------|----------------------|-----------------|----------|----------------------------------------------------|----------------------------------------------------------------------------------------------------|-----------|--|--|
| 📲 Add S   | Securends        |        |                                     |                                       |                            |                      |                 |          |                                                    | 3                                                                                                    | SecurEnds |  |  |
| 1 Gene    | eral Settings    |        |                                     |                                       |                            |                      |                 |          |                                                    |                                                                                                    |           |  |  |
| General S | Settings - Re    | quired |                                     |                                       |                            |                      |                 |          |                                                    |                                                                                                    |           |  |  |
| Applicati | ion label        |        | Securen                             | ds                                    | he ann on v                | our home pag         | 0               |          | Th<br>co<br>Oł<br>Th                               | This integration was created by the<br>community and hasn't been verified<br>Okta<br>This means you might run into proble |           |  |  |
| Sub Don   | nain             |        | demo04                              |                                       |                            | our nome pag         |                 | wh<br>Ok | nile setting it up. If you<br>ta support for help. | u do, contact                                                                                                    |           |  |  |
|           |                  |        | Please en<br>https://<br>enter: acm | ter you Securen<br>acme.securend<br>e | ds sub doma<br>ls.com/logi | ain. For examp<br>in | ole, if you loo | g in to  | (                                                  | Contact Okta Suppor                                                                                                    | :         |  |  |
| Applicati | ion Visibility   |        | 🗌 Do not                            | t display applica                     | tion icon to u             | isers                |                 |          | Gene<br>All fie<br>applic                          | ral settings<br>Ids are required to ac<br>cation unless marked                                                            | id this   |  |  |
|           |                  |        | Do not                              | display applica                       | tion Icon In ti            | he Okta Mobil        | e App           |          |                                                    |                                                                                                    |           |  |  |
| Cance     | ۶I               |        |                                     |                                       |                            |                      | D               | one      |                                                    |                                                                                                    |           |  |  |

#### 6) You will be redirected to view SecurEnds application details.

| okta                | Get Started Dashboard Directory | Applications Securit                             |                  |                     | ttings Upgrade       | My Apps 🔿                                                                                                    |
|---------------------|---------------------------------|--------------------------------------------------|------------------|---------------------|----------------------|----------------------------------------------------------------------------------------------------|
| Back to App         | Securends<br>Active View        | Logs                                             |                  |                     |                      |                                                                                                    |
| This in     General | Sign On Mobile Import           | I hasn't been verified by Ok<br>Assignments Okta | ta - contact Okt | a support if you ru | in into any problems | while setting up the app.                                                                                                    |
| Assign 👻            | Convert Assignments             | C                                                | Search           | Peopl               | e V REF              | ORTS<br>Current Assignments                                                                                                    |
| FILTERS             | Person                          | Туре                                             |                  |                     | =                    | Recent Unassignments                                                                                                    |
| People              |                                 |                                                  |                  |                     |                      |                                                                                                    |
| Croups              |                                 | 01101110<br>01101111<br>01000000000000000000     |                  |                     | SEL                  | F SERVICE<br>fou need to enable self service<br>or org managed apps before<br>you can use self service for this<br>upp.<br>So to self service settings |
|                     |                                 | No users found                                   |                  |                     | Req                  | uests Disabled                                                                                                    |
|                     |                                 |                                                  |                  |                     |                      | Edit                                                                                                    |
|                     |                                 |                                                  |                  |                     |                      |                                                                                                    |

7) Click on "Sign On" tab, then copy "Client Id" and "Client secret" values that need to be configured within your organization's SecurEnds application to enable SSO.

| okta                                         | Get Started Dashboar                                                                                                    |                              | Applications                                                                                                    |                       |                                     |                |               | Upgrade                                                                                                    | My Apps 🔿                                                                                          |  |
|----------------------------------------------|----------------------------------------------------------------------------------------------------|------------------------------|----------------------------------------------------------------------------------------------------|-----------------------|-------------------------------------|----------------|---------------|----------------------------------------------------------------------------------------------------|----------------------------------------------------------------------------------------------------|--|
| ← Back to App                                | Ends Securence<br>Active •                                                                                                    | dis<br>🗣 View Log            | IS                                                                                                    |                       |                                     |                |               |                                                                                                    |                                                                                                    |  |
| 1 This in                                    | ntegration was created by the                                                                                                    | community and ha             | asn't been verif                                                                                                    | ied by Okta           | - contact Okt                       | a support If y | ou run Into a | any problems while se                                                                                                    | tting up the app.                                                                                  |  |
| General                                      | Sign On Mobile                                                                                                    | Import A                     | Assignments                                                                                                    | Okta A                | PI Scopes                           |                | Edit          | About                                                                                                    |                                                                                                    |  |
| SIGN Of<br>The sign<br>on metho<br>Applicati | Settings       Edit         SIGN ON METHODS       The sign-on method determines how a user signs into and manages their credentials for an application. Some sign-on methods require additional configuration in the 3rd party application. |                              |                                                                                                    |                       |                                     |                |               | OpenID Connect allows users to sign-on t<br>applications using the OpenID Connect<br>protocol.<br>Application Username<br>Choose a format to use as the default<br>username value when assigning the<br>application to users. |                                                                                                    |  |
| Op                                           | enID Connect                                                                                                    |                              |                                                                                                    |                       |                                     |                |               | If you select Nor<br>enter the userna<br>assigning an app                                                                                                    | ne you will be prompted to<br>me manually when<br>blication with password or<br>detening fractures |  |
|                                              | Client ID                                                                                                    | Ooa5t<br>Public I            | fxfwzfMO00gm<br>dentifier for the                                                                                                    | a357<br>e client that | profile push provisioning features. |                |               |                                                                                                    |                                                                                                    |  |
|                                              | Client secret                                                                                                    |                              |                                                                                                    |                       |                                     |                |               |                                                                                                    |                                                                                                    |  |
|                                              |                                                                                                    | Secret<br>a token<br>which c | Secret used by the client to exchange an authorization code for<br>a token. This must be kept confidential! Do not include it in apps<br>which cannot keep it secret, such as those running on a client. |                       |                                     |                |               |                                                                                                    |                                                                                                    |  |

SecurEnds application requires below details to enable Okta SSO.

- 1) Client Id
- 2) Issuer
- 3) Client Secret

#### Test your integration:

#### Assign users

First you must assign your integration to one or more test users in your org:

- 1. Click on "Assignments" tab.
- 2. Click on "Assign" and then select either "Assign to People" or "Assign to Groups".
- **3.** Enter the appropriate people or groups that you wish to enable Single Sign-On into your application, and then click "**Assign**" for each.

- For any people that you added, verify the user-specific attributes, and then select "Save and Go Back".
- 5. Click on "Done".

#### **Test Single Sign-On**

- 1. Sign out of your administrator account in your development org. Click on "Sign out" in the upper-right corner of the Admin Console.
- 2. Sign in to the Okta End-User Dashboard as the regular user who was assigned the SecurEnds integration.
- **3.** In your dashboard, click the Okta tile for the integration and confirm that the user is signed in to SecurEnds application.

### Notes

User can access SecurEnds application using OIDC features in following ways.

1) Customer can login to their okta org url

a) After authentication, customer can click on the SecurEnds App available in the dashboard and will be redirected to the SecurEnds application.

2) Access SecurEnds instance url directly

a) Customer will be redirected to their okta org for authentication and after authentication customer will be redirected back to SecurEnds application.

## Troubleshooting and Tips

If you run into issues with your sign-in process, you can try the following to troubleshoot the issues:

- 1. In the Admin Console of your Okta development org, navigate to Reports > System Log and examine any failure messages reported.
- 2. Open the developer console of your web browser and examine any status messages related to your authentication request. The console errors have status codes in the 4XX range. Investigate and resolve any error messages generated by your sign-on request.
- 3. Please reach out to the SecurEnds SPOC in case further help is required.